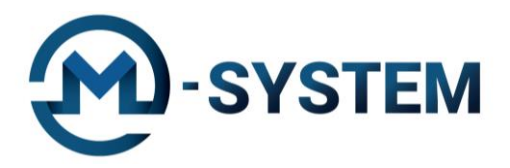

## Instrukcja wymiany tonerów z serii TN w drukarkach BROTHER.

Wymiana tonerów odbywa się w taki sam sposób w prawie wszystkich drukarkach laserowych marki Brother.

Przed założeniem tonerów dokładnie przeczytaj całą instrukcję.

**Pamiętaj**, że tonery wymieniamy zawsze przy włączonej drukarce, ponieważ niektóre modele tylko wtedy zarejestrują nową kasetę.

Aby poprawnie wymienić toner w swojej drukarce, wykonaj następujące czynności: 1. *TYLKO W PRZYPADKU DRUKAREK KOLOROWYCH:* Sprawdź który kolor tonera wymaga wymiany. Możesz to zrobić w menu drukarki lub na jej wyświetlaczu.

2. Nowy toner wyciągnij z opakowania, a następnie zdejmij klipy zabezpieczające. Nie usuwaj z tonera plomb czy etykiet.

3. Wstrząśnij delikatnie nowym tonerem na boki, aby znajdujący się w nim proszek ułożył się równomiernie na całej jego długości.

4. Otwórz pokrywę do wymiany tonera w drukarce. Wyjmij bęben ze starym tonerem do wymiany. Bęben jest to wyjmowany z drukarki element, zazwyczaj w kolorze zielonym, w którym jest włożony toner. W drukarkach Brother wystarczy pociągnąć do siebie za rączkę bębna.

5. Wyjmij stary toner z bębna. Zwolnienie tonera odbywa się zazwyczaj poprzez naciśnięcie na bębnie specjalnie oznaczonej dźwigienki, po którym toner powinien lekko odskoczyć od bębna. Jeżeli nie wiesz, w jaki sposób wyjąć stary toner z bębna dokładny opis znajdziesz w instrukcji swojej drukarki.

6. Zainstaluj nowy toner w miejscu zużytego, wciskając go aż zaskoczy i nie będzie można go wyjąć bez zwalniania blokady. W przypadku drukarek kolorowych toner musi być włożony do komory przeznaczonej na instalowany kolor.

7. Aby uzyskać najlepszą jakość wydruków, przesuń suwak służący do przeczyszczania bębna kilkukrotnie w jedną i drugą stronę.

8. Zamknij pokrywę do wymiany tonerów.

9. Drukarka powinna automatycznie zarejestrować nowy toner lub zapytać w komunikacie czy tusz został wymieniony. W przypadku komunikatu należy wcisnąć OK.

## 10. Wymiana zakończona. Można zacząć drukowanie.

M-SYSTEM Michał Michalik Tel.: 888-760-497 | Tel.: 733-845-945 E-mail: biuro@m-system.org